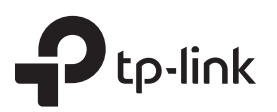

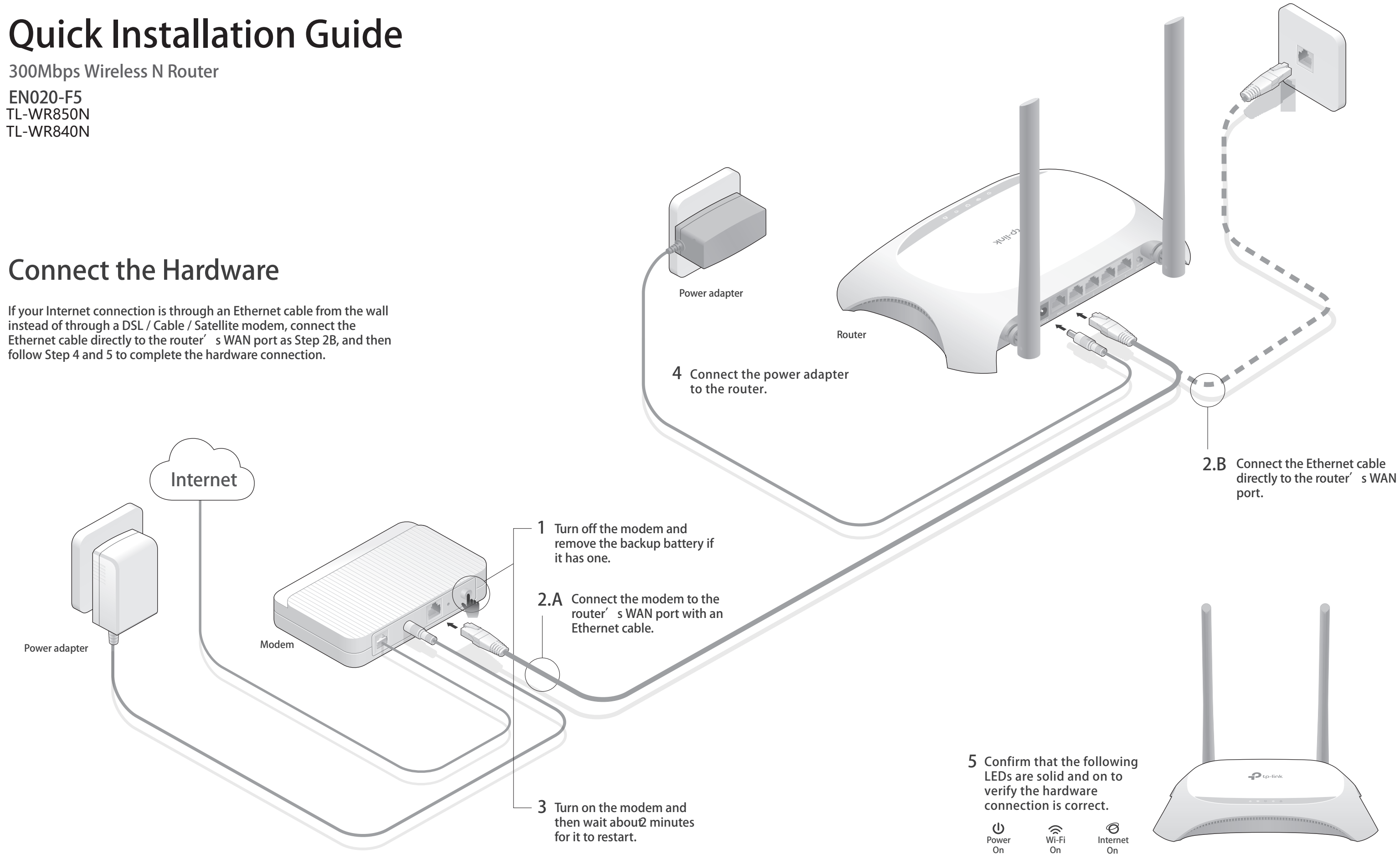

# **Configure the Router**

1. Connect your computer to the router (Wired or Wireless)

### • Wired

Turn off the Wi-Fi on your computer and connect the devices as shown below:

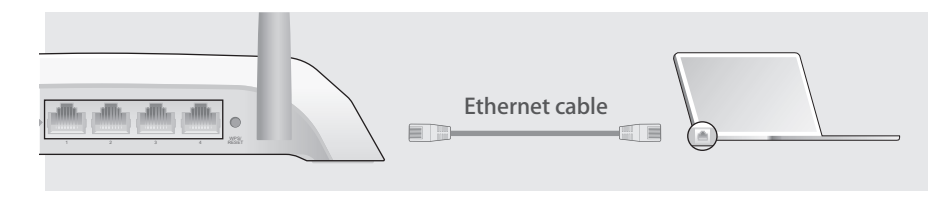

- Wireless
- a Find the SSID (Network Name) and Wireless Password printed on the label at the bottom of the router.

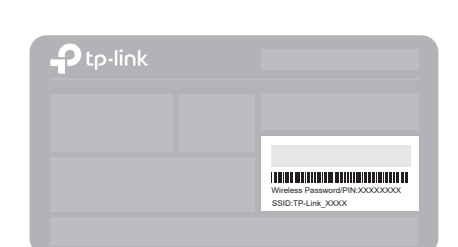

b Click the network icon of your computer or go to Wi-Fi Setting of your smart device, and then select the SSID to join the network.

| Computer                      |    | Smart Device                                      |                  |
|-------------------------------|----|---------------------------------------------------|------------------|
| 4                             |    | < Settings W                                      | /i-Fi            |
| Connections are available     | OR |                                                   |                  |
| Wireless Network Connection   |    | Wi-Fi                                             |                  |
| TP-Link_XXXX  Connect Connect |    | CHOOSE A NETWORK                                  |                  |
|                               |    | TP-Link_XXXX<br>Other                             | <b>i</b> 🗢 (i)   |
| Wireless Network Connection   | OR | Wi-Fi<br>CHOOSE A NETWOR<br>TP-Link_XXXX<br>Other | €<br>3K<br>€ 중 ① |

- 2. Configure the router using a web browser
- A Launch a web browser, and enterhttp://tplinkwifi.nebr http://192.168.0.1 in the address bar. Create a password (1 - 15 characters) and get started.

Note: If the login window does not appear, please refer tEAQ > Q1.

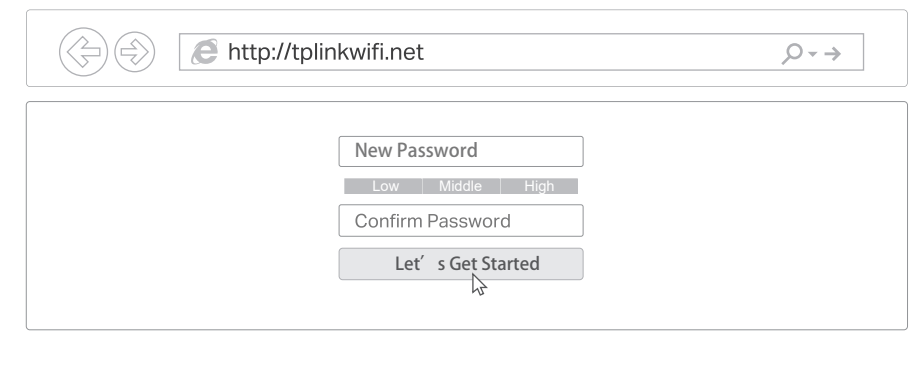

B Follow the step-by-step instructions of the Quick Setup to complete the initial configuration.

# FAQ (Frequently Asked Questions)

## Q1. What can I do if the login window does not appear?

- If the computer is set to a static or fixed IP address, change the settings to obtain an IP address automatically.
- Verify ifhttp://tplinkwifi.nebr http://192.168.0.1 is correctly entered in the web browser. Alternatively, enterntp://192.168.1.1 in the web browser and press Enter.
- Use another web browser and try again.
- Reboot your router and try again.
- Disable then able the network adapter being used.

## O2. What can I do if I cannot access the Internet?

- Check if the Internet is working properly by connecting a computer directly to the modem using an Ethernet cable. If it is not, contact your Internet Service Provider.
- Log in to the web management page of the router, and go to thatatus page to check whether the WAN IP address is valid or not. If it is, please run the Quick Setup again; otherwise, recheck the hardware connection.
- Reboot your router and try again.
- For cable modem users, log in to the web management page of the router. Go toNetwork > MAC Clone, click Clone MAC Address and click Save. Then reboot both the modem and the router.

## Q3. How do I restore the router to its factory default settings?

- With the router powered on, use a pin to press and hold the PS/RESET button on the back panel of the router for about 8 seconds.
- Log in to the web management page of the router, go toystem Tools > Factory Defaults, and click Restore. The router will restore and reboot automatically.
- Q4. What can I do if I forget my web management page password?
- Refer to FAQ > Q3 to reset the router, and then you can set up a new password.

## Q5. What can I do if I forget my wireless network password?

- The factory default wireless password is printed on the label of the router.
- · Connect a computer directly to the router using an Ethernet cable. Log in to the router' s web management page, and goWoreless > Wireless Security to obtain or reset your wireless password.

#### CE Declaration of conformity TP-Link hereby declares that this device is in compliance with the essential requirements and other relevant provisions of directives 2014/53/EU, 2009/125/EC and 2011/65/EU. The original EU declaration of conformity may be found at http://www.tp-link.com/en/ce OPERATING FREQUENCY(the maximum transmitted power)

#### 2400 MHz -2483.5 MHz(20dBm) Safety Information

Keep the device away from water, fire, humidity or hot environments. Adapter shall be installed near the equipment and shall be easily accessible. Do not attempt to disassemble, repair, or modify the device. Do not use damaged charger or USB cable to charge the device. Do not use any other chargers than those recommended. Do not use the device where wireless devices are not allowed. Please read and follow the above safety information when operating the device.We cannot guarantee that no accidents or damage will occur due to improper use of device. Please use this product with care and operate at your own risk.

#### FCC Statement

This equipment has been tested and found to comply with the limits for a Class B digital device, pursuant to part 15 of the FCC Rules. These limits are designed to provide reasonable protection against harmful interference in a residential installation. This equipment generates, uses and can radiate radio frequency energy and, if not installed and used in accordance with the instructions, may cause harmful interference to radio communications. However, there is no guarantee that interference will not occur in a particular installation. If this equipment does cause harmful interference to radio or television reception, which can be determined by turning the equipment off and on, the user is encouraged to try to correct the interference by one or more of the following measures:

- receiver is connected.

-Consult the dealer or an experienced radio/TV technician for help. FCC Radiation Exposure Statement This device complies with FCC radiation exposure limits set forth for an uncontrolled environment and it also complies with Part 15 of the FCC RF Rules. This equipment must be installed and operated in accordance with provided instructions and the antenna(s) used for this transmitter must be installed to provide a separation distance of at least 20 cm from all persons and must not be co-located or operating in conjunction with any other antenna or transmitter. End-users and installers must be provided with antenna installation instructions and consider removing the no-collocation statement. This device complies with Part 15 of the FCC Rules. Operation is subject to the following two conditions: (1) this device may not cause harmful interference, and (2) this device must accept any interference received, including interference that may cause undesired operation.

Caution!

Any changes or modifications not expressly approved by the party responsible for compliance could void the user's authority to operate the equipment.

(::) Enjoy the Internet !

-Reorient or relocate the receiving antenna.

-Increase the separation between the equipment and receiver.

-Connect the equipment into an outlet on a circuit different from that to which the